Justus-Liebig-Universität, FB 02 Licher Straße 70, 35394 Gießen helpdesk@wirtschaft.uni-giessen.de

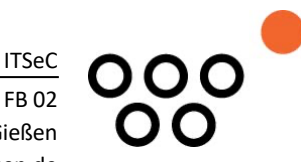

# Anleitung zur Nutzung des Konferenz-Systems

## Logitech Rally Bar

Stand 26. Oktober 2023

Version: 3.2

Grundlegende Informationen zu Videokonferenzen mit BBB, Zoom u.a. an der Justus-Liebig-Universität Gießen finden Sie auf der Website des Hochschulrechenzentrums: <u>https://www.uni-giessen.de/fbz/svc/hrz/svc/medien/el/werkzeuge/synch-tools</u>.

### **Bestandteile:**

Sie benötigen folgende Komponenten, um die Logitech Rally Bar nutzen zu können:

- Rally Bar
- MicPods
  - Anzahl 3 (Nutzung je nach Raumgröße)
- Laptop
- Kabel
  - o Bereits angeschlossen oder in beiliegender Tasche

Die genannten Bestandteile sind bereits im Administrationsraum des PC-Pools vorhanden. Sie müssen in den Präsentationsraum gebracht und gemäß der folgenden Anleitung angeschlossen werden.

#### Anschlussschema:

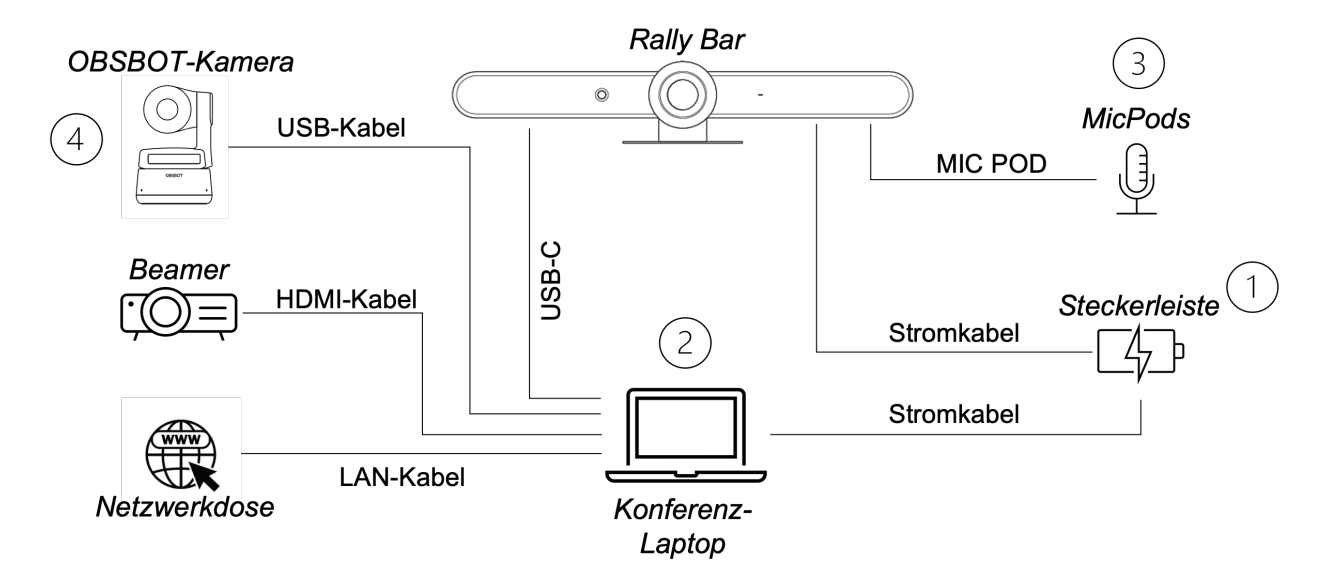

ITSeC Justus-Liebig-Universität, FB 02 Licher Straße 70 35394 Gießen helpdesk@wirtschaft.uni-giessen.de

### Nachfolgende Schritte sollen bei der direkten Nutzung der Rally Bar unterstützen:

- 1. Strom-Steckerleiste mit Steckdose verbinden und folgende Geräte anschließen:
  - a. Rally Bar
  - b. Laptop
- 2. Laptop verbinden mit:
  - a. Rally Bar per USB-Kabel über Anschluss "USB-C"
  - b. Beamer über HDMI-Kabel das aus der Wand kommt
  - c. Netzwerkdose in der Wand per LAN-Kabel
- 3. MicPods per USB-Kabel über Anschluss "MIC POD" mit Rally Bar verbinden (MicPods werden untereinander in Reihe geschaltet)

<u>Anmerkung:</u> Beim Anschließen der Rally Bar ist das Beamer-Bild häufig verkleinert und/oder eingefroren. Lösungen für diese Probleme finden Sie im Abschnitt "Troubleshooting".

In der jeweiligen Konferenz-Software (BBB, Zoom etc.) müssen folgende Einstellungen bezüglich Lautsprecher, Kamera und Mikrofon getroffen werden:

- Lautsprecher: Logi Rally Bar
- Kamera: Logi Rally Bar
- Mikrofon: Freisprechtelefon mit Geräuschunterdrückung (Logi Rally Bar)

#### Anschließen einer "Dozenten-Kamera":

Um den Dozenten/Vortragenden auch frontal aufnehmen zu können, empfiehlt sich die zusätzliche Nutzung einer OBSBOT-Kamera:

- 1. Schließen Sie wie unter Punkt 4 in der Abbildung zu sehen, die OBSBOT-Kamera über ein USB-Kabel an den Laptop an.
- 2. Treten Sie bei Nutzung von "BigBlueButton" der Webkonferenz zweimal bei, indem Sie nach erstellen der Webkonferenz den Beitrittslink in einem neuen Browsertab öffnen.
- 3. Wählen Sie in der zweiten geöffneten Instanz der Webkonferenz die OBSBOT-Kamera als Webcam aus.

#### Weitere Einstellungen:

- Der Beamer muss eingeschaltet sein.
- Der Beamer muss auf HDMI gestellt sein.
- Über die Tastenkombination "Windows + P" können Sie auswählen, ob sie den Bildschirm des Laptops erweitern oder duplizieren wollen.

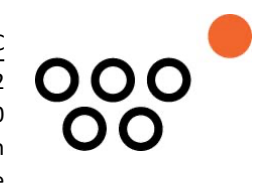

ITSeC Justus-Liebig-Universität, FB 02 Licher Straße 70 35394 Gießen helpdesk@wirtschaft.uni-giessen.de

## Troubleshooting:

| Problem                                                     | Lösung                                              |
|-------------------------------------------------------------|-----------------------------------------------------|
| Bildschirm wird verkleinert an Wand projiziert              | HDMI-Kabel zum Beamer aus- und wieder einstecken    |
| Projizierter Bildschirm reagiert nicht ("einge-<br>froren") | USB-Kabel am Laptop aus- und wieder ein-<br>stecken |